# EchoLife HG8145V GPON Terminal Instruction

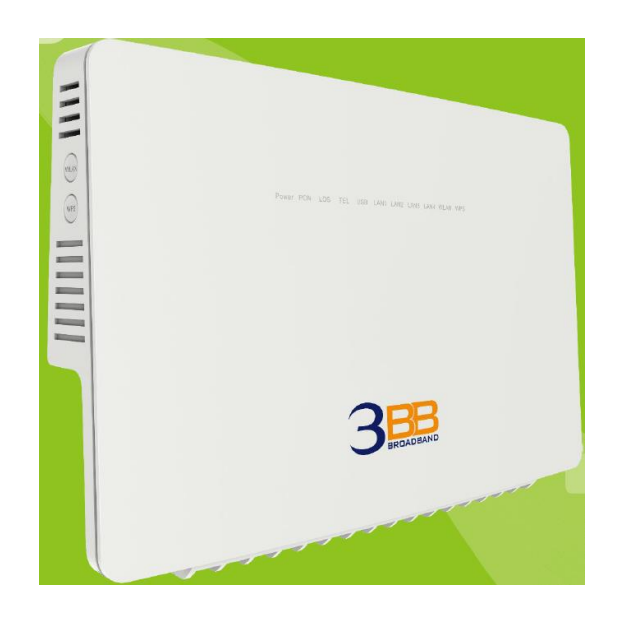

#### Version HG8145V

- 1. HG8145V Router power status
- 2. Internet connection Settings
- 3. WAN, Wireless Settings
- 4. Hardware Installations
- 5. Technical Specifications
- 6. Product Overview
- 7. Packing List

# **1. HG8145V Router power status**

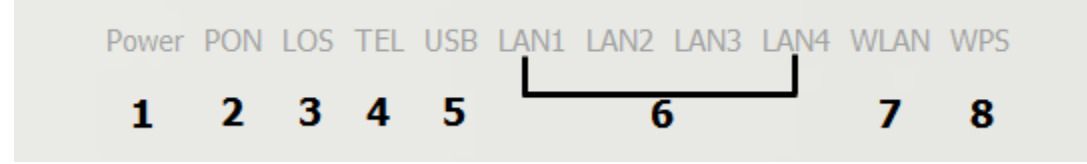

| Status<br>No. | Indicator                  | Status                     | Description                                                                                       |  |  |  |  |
|---------------|----------------------------|----------------------------|---------------------------------------------------------------------------------------------------|--|--|--|--|
| 1             |                            | Steady green               | The terminal is powered on.                                                                       |  |  |  |  |
| I POWER       |                            | Off                        | The power supply is cut off.                                                                      |  |  |  |  |
|               | PON                        | LOS                        |                                                                                                   |  |  |  |  |
|               | Off                        | Off                        | The GPON terminal is prohibited by the upper-layer device, contact the service provider for help. |  |  |  |  |
|               | Blinks twice<br>a second   | Off                        | The GPON terminal attempts to set up a connection with its upper-layer device.                    |  |  |  |  |
| 2-3           | Steady on                  | Off                        | A connection is set up between the GPON terminal and its upper-layer device.                      |  |  |  |  |
|               | Off                        | Blinks once<br>two seconds | The GPON terminal is not connected to optical fibers or does not receive optical signals.         |  |  |  |  |
|               | Blinks twice<br>a second   | Blinks twice<br>a second   | The GPON terminal is a rogue terminal, contact the service provider for help.                     |  |  |  |  |
|               | Blinks once<br>two seconds | Blinks once<br>two seconds | The hardware is faulty.                                                                           |  |  |  |  |
|               | TEL                        | Steady on                  | The terminal is registered with the softswitch but no service flows are transmitted.              |  |  |  |  |
| 4             |                            | Blinking                   | Service flows are transmitted.                                                                    |  |  |  |  |
|               |                            | Off                        | The terminal is not powered on or fails to be registered to the softswitch.                       |  |  |  |  |
| 5             | USB                        | Steady on                  | The USB port is connected and is working in the host mode, but no data is transmitted.            |  |  |  |  |
|               |                            | Blinking                   | Data is being transmitted on the USB port.                                                        |  |  |  |  |
|               |                            | Off                        | The USB port is not connected.                                                                    |  |  |  |  |
|               | LAN1-LAN4                  | Steady on                  | The Ethernet connection is in the normal state.                                                   |  |  |  |  |
| 6             |                            | Blinking                   | Data is being transmitted on the Ethernet port.                                                   |  |  |  |  |
|               |                            | Off                        | The Ethernet connection is not set up.                                                            |  |  |  |  |
|               | WLAN                       | Steady on                  | The WLAN function is enabled.                                                                     |  |  |  |  |
| 7             |                            | Blinking                   | Data is being transmitted on the WLAN port.                                                       |  |  |  |  |
|               |                            | Off                        | The WLAN function is disabled.                                                                    |  |  |  |  |
|               | WPS                        | Steady on                  | The WPS function is enabled.                                                                      |  |  |  |  |
| 8             |                            | Blinking                   | A Wi-Fi terminal is accessing the system.                                                         |  |  |  |  |
|               |                            | Off                        | The WPS function is disabled.                                                                     |  |  |  |  |

## 2. Internet connection Settings

There are 2 type to set the Internet connection

Type 1. Shortcut

Step 1 Open the Internet Explorer (IE) browser and enter <u>http://192.168.1.1/3bb</u>.

**Step 2** In the Quick Configuration page that is displayed, enter the username, password (for surf internet) and validate code.

After finishing, click Save to apply the internet settings.

**Step 3** In the Quick Configuration page appears pop-up "Save Completed", click OK to close this page.

**Step 4** In the Quick Configuration page that is displayed, click Close to close this page.

| 3BBB<br>BROADBAND                                                                                                    |
|----------------------------------------------------------------------------------------------------|
| กรุณากรอก User Name และ Password สำหรับใช้งาน Internet<br>หรือติดต่อเจ้าหน้าที่ หมายเลข 1530<br>- User Name : <b>iadtest@pppoe</b><br>Password : |
| 4 3 C 9 6<br>Refresh                                                                                                    |

#### Type 2. General

Step 1 Open the Internet Explorer (IE) browser and enter http://192.168.1.1.

**Step 2** In the login window, enter the username, password (see the device nameplate for the default username and password Last 4 digit of Mac address) and validate code.

**Step 3** Click Login. After the password is authenticated, the Web configuration window is displayed.

| 3B              | B HG8145V                        |
|-----------------|----------------------------------|
| Úser Name :     |                                  |
| Password :      |                                  |
| Validate Code : | N <b>j H 7 r</b> Refresh<br>Logn |

Note.

- If you do not perform any operations after logging in to the system for five minutes, you will exit the system and the system automatically returns to the login interface.

- The system will be locked if you input incorrect username and password three consecutive times. One minute later, it will be unlocked.

## 3. WAN, Wireless Settings

#### 3.1 Configure IP Address of Network Card

Configure TCP/IP properties of your network card to Obtain an IP address automatically from ONT, or set the IP address of the computer with the same network mask of the ONT. Then go to step **2. Web configuration Type 1.** 

# Shortcut to access the internet

## 3.2 Wireless Settings

- Click WLAN(1) --> Click 2.4G Basic Network Settings(2) or 5G Basic Network Settings(3)

(You can choose to set both or just one signal)

The default SSID Configuration Details Setting.

- Tick **Enable WLAN(4)** to fill in setting information.
- **SSID Name(5)**; set the name that you want (not more than 32 characters)
- Number of Associaled Device(6) ; You can set maximum 32 Associaled Device
- WPA pre-shared key(7); set the password that you want (8-63 characters)
- Click Apply (8)
- After finishing, enter URL Website access to Internet.

| 3BBBHG814                                                                                                    | SV 1                             | V Route Forward Rules      | s Network Application Voice Syste                   | Logout<br>Im Tools          |
|----------------------------------------------------------------------------------------------------|----------------------------------|----------------------------|-----------------------------------------------------|-----------------------------|
| 2.4G Basic Network Settings 2                                                                                                    | VLAN > 2.4G Basic Network Settin | ngs                        |                                                     |                             |
| 2.4G Advanced Network Settings                                                                                                    |                                  |                            |                                                     |                             |
| 5G Basic Network Settings                                                                                                    | On this page, you can set the t  | sasic parameters of 2.4 GH | iz wireless network/When the 2.4 GHz wi             | reless network is disabled. |
| 5G Advanced Network Settings                                                                                                    | this page is blank)              |                            |                                                     |                             |
| Automatic WiFi Shutdown                                                                                                    | 1. Wireless network services m   | ay be interrupted temporal | nly after you modify wireless network par           | amotors.                    |
| WiFi Coverage Management                                                                                                    | 2. It is recommended that you i  | use the WPA2 of WPA/WP     | A2 authentication mode for security purpo           | 0969.                       |
| A REAL PROPERTY AND A REAL PROPERTY AND A REAL | Z Enable WI AN                   |                            |                                                     |                             |
|                                                                                                    | - Enable WLAN                    |                            |                                                     | New Delete                  |
|                                                                                                    | SSID Index SSID Name             | SSID Status Numbe          | er of Associated Devices Broadcast S                | SID Security Configuration  |
|                                                                                                    | 1 3bb-wlan-HG81                  | 45V Enabled 32             | Enabled                                             | Configured                  |
|                                                                                                    | SSID Configuration Details       |                            |                                                     |                             |
|                                                                                                    | SSID Name:                       | 3bb-wlan-HG8145V *         | (1-32 characters) 5                                 |                             |
|                                                                                                    | Enable SSID:                     | 8                          |                                                     |                             |
|                                                                                                    | Number of Associated<br>Devices: | 32                         | (1-32) 6                                            |                             |
|                                                                                                    | Broadcast SSID                   | 8                          |                                                     |                             |
|                                                                                                    | Enable WMM:                      | 8                          |                                                     |                             |
|                                                                                                    | Authentication Mode:             | WPA/WPA2 PreSharedKey      |                                                     |                             |
|                                                                                                    | Encryption Mode:                 | AES                        | <ul> <li>(TKIP&amp;AES mode is recomment</li> </ul> | ded)                        |
|                                                                                                    | WPA PreSharedKey:                |                            | Hide * (8-63 characters or 64 hex                   | adecimal characters) 7      |
|                                                                                                    | WPA Group Key Regeneration       | 3600                       | *(600-864001)                                       |                             |
|                                                                                                    | Enable WPS:                      | 0                          |                                                     |                             |
|                                                                                                    | WPS Mode:                        | PBC                        | •                                                   |                             |
|                                                                                                    | PBC:                             | Start WPS                  |                                                     |                             |
|                                                                                                    | 0                                | Aprily Canval              |                                                     |                             |
|                                                                                                    | 0                                | Philip Carlos              |                                                     |                             |
|                                                                                                    |                                  |                            |                                                     |                             |
|                                                                                                    |                                  |                            |                                                     |                             |
|                                                                                                    | 🚧 Copyright © Huawei T           | echnologies Co., Ltd. 2000 | -2017. All rights reserved.                         |                             |

## 4. Hardware Installations

Step 1 Use an optical fiber to connect the optical port on the ONT.

Note.

- The optical connector connected to the OPTICAL port is an SC/UPC connector.

- To ensure normal use of fibers, make sure that the fiber bend radius is larger than 30 mm.
- Step 2 Use a network cable to connect the LAN port to an Access Point.

Step 3 Use a phone line to connect the TEL port to a phone or fax machine.

Step 4 Use a power adapter to connect the POWER port to the power socket.

Note.

Do not use any power adapters that are not in the standard configuration. Otherwise, the device may be abnormal or unsafe.

Step 5 Use a USB data cable to connect the USB port to the USB storage device.

**Step 6** Press the ON/OFF power switch.

Step 7 Press the WLAN switch to enable the Wi-Fi access function. By default, this function is enabled.

Step 8 Press the WPS switch to enable the WPS encryption function.

Note.

Before enabling the WPS encryption function of a GPON terminal, ensure that the function is set in the system software in advance. After successful setting, press the WPS switch for the settings to take effect.

The connections between the HG8145V and other devices are shown as follows.

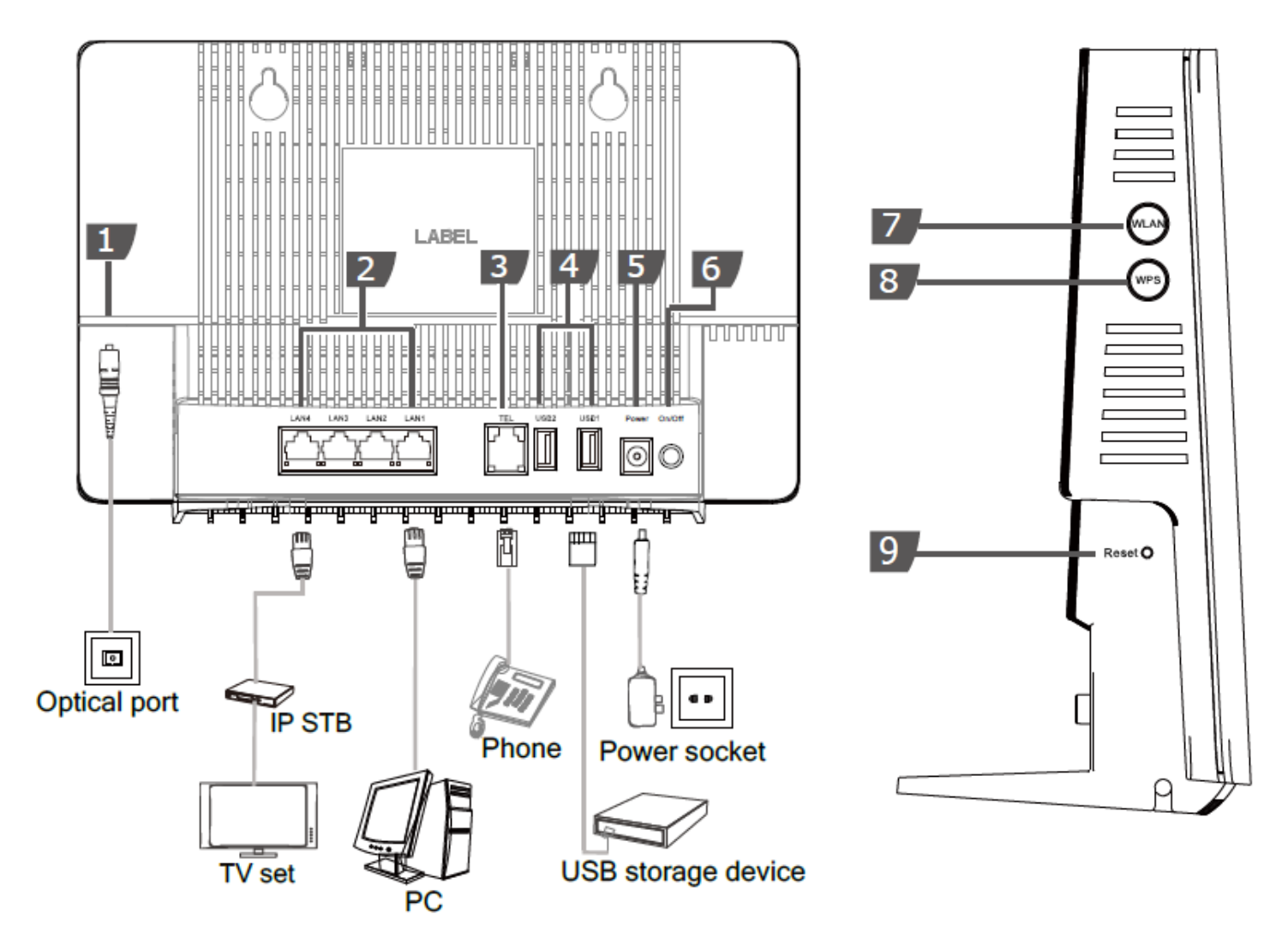

The following table describes the interface of the device:

| No. | Port/Button | Description                                                                                                    |
|-----|-------------|----------------------------------------------------------------------------------------------------|
| 1   | OPTICAL     | The optical port is equipped with a rubber plug and is connected to an optical fiber for transmission.                                                                                                    |
| 2   | LAN         | Ethernet RJ-45 interface connecting to an Access Point.                                                                                                    |
| 3   | TEL         | Indicates VoIP telephone ports (RJ-11), used to connecting to the ports on telephone sets.                                                                                                    |
| 4   | USB         | USB host port, used to connect to USB storage devices.                                                                                                    |
| 5   | Power       | Interface connecting to the power adapter.                                                                                                    |
| 6   | ON/OFF      | Push to power on/off the device.                                                                                                    |
| 7   | WLAN switch | The WLAN button, used to enable or disable the WLAN function. By default, this function is enabled.                                                                                                    |
| 8   | WPS switch  | The WPS button, used to enable or disable the Wi-Fi Protected Setup switch.<br>Ensure that the function is set in the system software in advance. After successful setting, press the<br>WPS switch for the settings to take effect. |
| 9   | Reset       | Press the button for a short time to reset the device; press the button for a long time (longer than 10s) to restore the device to the default settings and reset the device.                                                        |

## 5. Technical Specifications

- Power adapter input: 100-240 V AC, 50-60 Hz
- System power supply: See the nameplate on the device.
- Ambient temperature: 0°C to +40°C
- Ambient humidity: 5%–95% (non-condensing)
- GPON Terminal : HG8145V
- Weight (Including the Power Adapter) : About 1500 g
- Maximum System Power Consumption :  $\leq$  18.5 W

# 6. Product Overview

| Product | Function                    |  |
|---------|-----------------------------|--|
|         | - 4 Gigabit Ethernet ports  |  |
|         | - 1 POTS port               |  |
| NG0145V | - 2 USB ports               |  |
|         | - 2.4G(2*2MIMO)+5G(2*2MIMO) |  |

## 7. Packing List

The following table lists the items in the product package.

| Item           | Quantity |
|----------------|----------|
| GPON Terminal  | 1        |
| Power Adapter  | 1        |
| Ethernet Cable | 1        |
| Quick Start    | 1        |

Note.

If you find anything missing or damaged, contact the service provider.